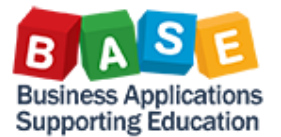

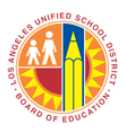

This document describes the steps in approving or rejecting workflow items in your Universal Work List.

Follow the steps below:

- 1. Log into SAP.
- 2. Click Universal Work List link to access all Procurement documents in your inbox.
- 3. The Shopping Cart information will be displayed.
  - Wait until the "Waiting for update" message disappears.
  - If there is more than one Shopping Cart in the list, then you may approve or reject one or all of the Shopping Cart listed.
  - For Example, click "Complete Shopping Cart 1000003079 with Value 4,000.00 USD" link to approve or reject that particular Shopping Cart.
- 4. After reviewing the Shopping cart information, you have the option to either Approve or Reject the Shopping Cart. For Example, click the Approve button to approve the Shopping Cart.
- 5. Click Close button to exit out of the Shopping Cart.
- 6. Click Refresh items button to update the Universal Work List.